## PASSO A PASSO

Download Agente VERISMIC POWER MANAGER

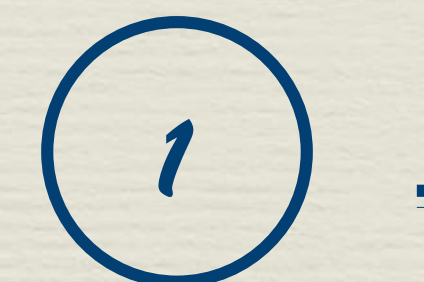

## Downlaod Agente

- Na guia Home, na caixa de ferramentas Opções clique na engrenagem com nome Client.
- Aqui nesta etapa vamos clicar na opção Client URLs. Teremos dois links para download
- A Link é um instalador MSI para Microsoft Windows.
- B Link é instalador para MAC OS X.
- Copie o link e cole no seu navegador para realizar o Download.

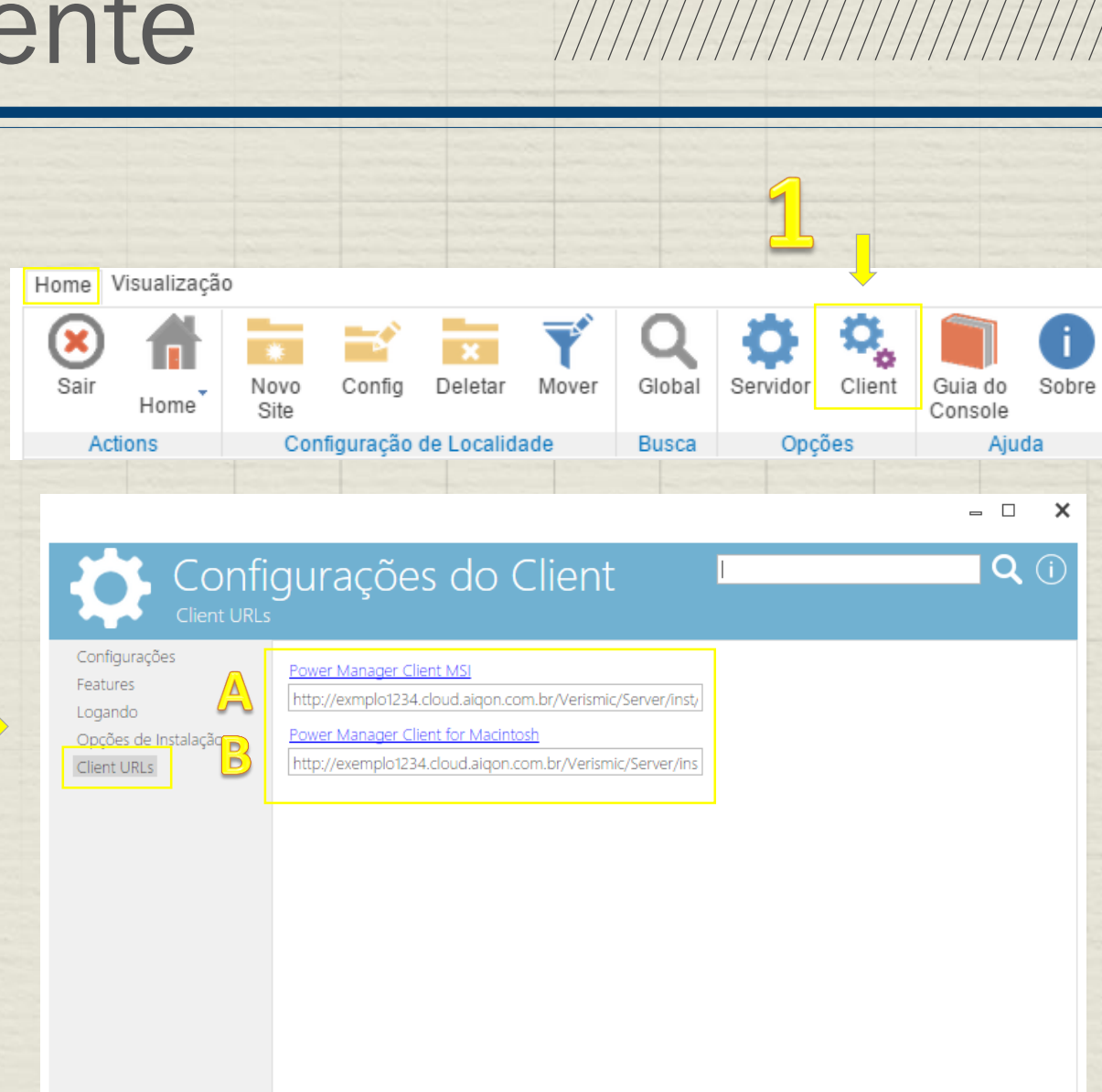

## EM QUE MAIS PODEMOS AJUDÁ-LO?

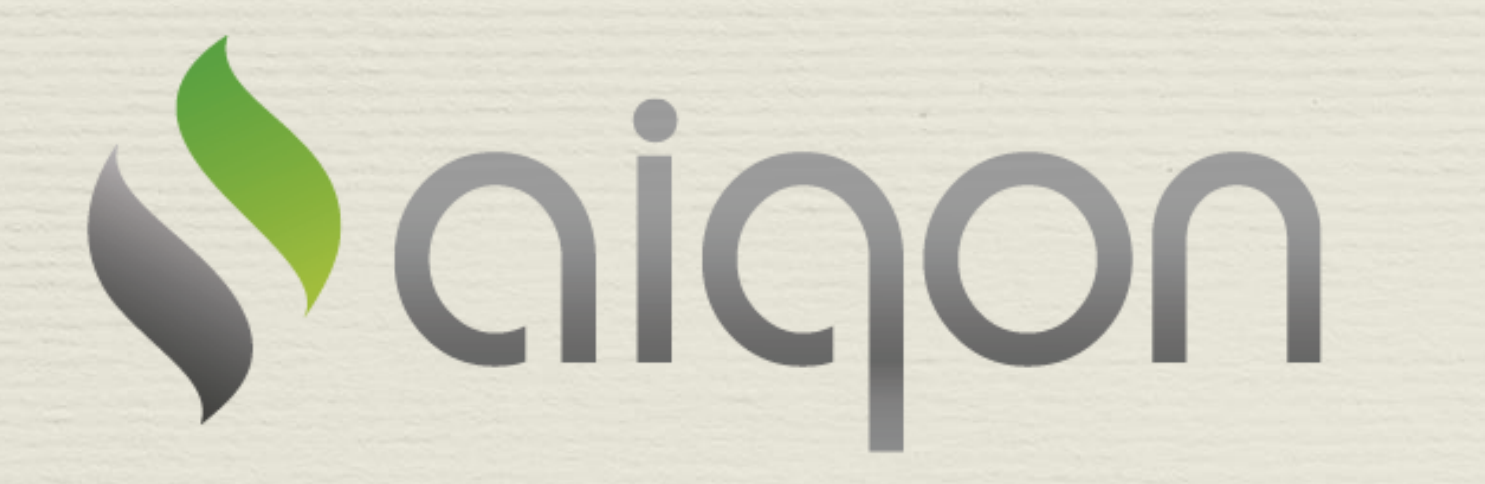

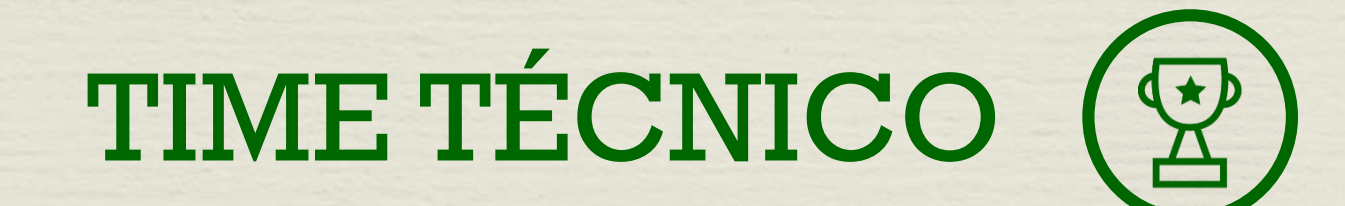